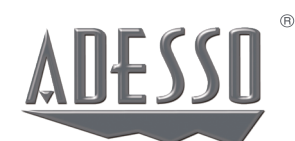

# iMouse ~ E30

2.4 GHz Wireless Vertical Righthanded Mouse

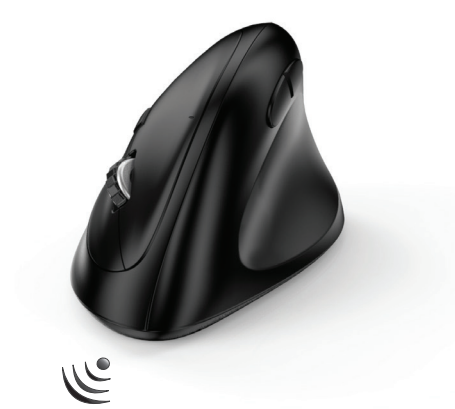

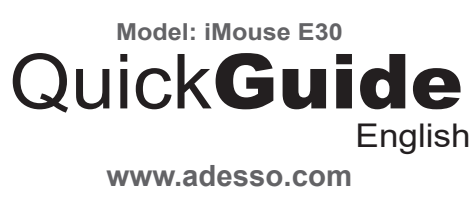

## **CONTENTS**

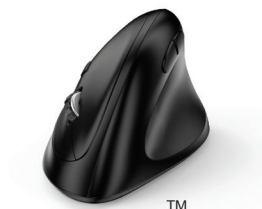

**DESCRIPTION** 

**DPI** Switch

Middle Button

**Right Click** 

**USB** Wireless Adesso iMouse <sup>°</sup>E30

Receiver

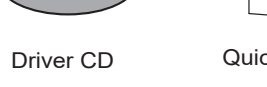

Back

Forward

Left Click

4

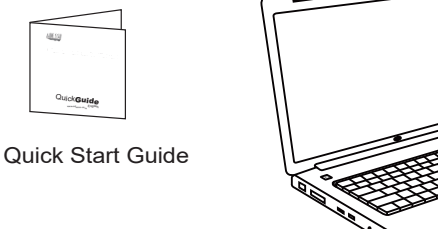

1

LIMITED WARRANTY

proof of purchase in the package.

E-mail or Telephone Support.

support@adesso.com

Telephone Support:

Toll Free: (800) 795-6788

9:00AM to 5:00PM PST Monday - Friday

HARDWARE INSTALLATION

**SUPPORT** 

material and workmanship.

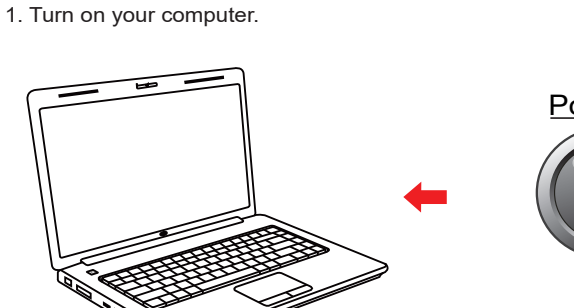

2. Remove the back battery cover of the iMouse E30 and pull out and insert the wireless receiver into your computer's USB port. Your operating system will automatically detect and assign a driver.

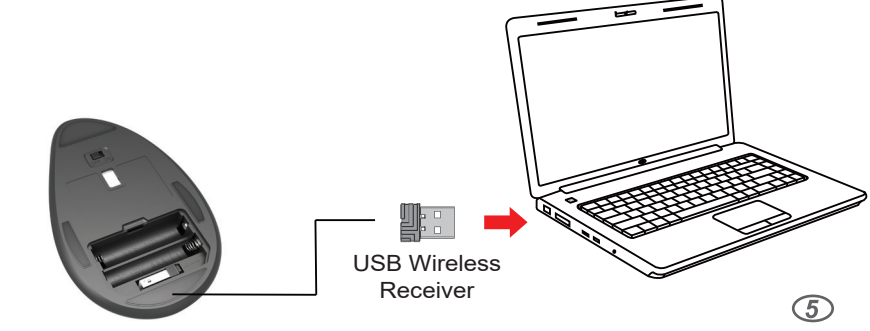

#### **INTRODUCTION**

The iMouse E30 2.4GHz Wireless Vertical Righthanded mouse is specifically designed to change your stance and keeps your hand in its natural "handshaking" position. The shape is thoroughly designed for natural comfort and easy-to-reach mouse buttons. No finger stretching or reaching is needed to press or operate the buttons. The built in DPI switch on the top allows for convenient adjustment of your browsing precision without even letting go of the Adesso iMouse E30. Optional AP software is included to customize your mouse as you would like for a comfortable browsing and even gaming experience. It is easy to connect, and even easier to use. Start browsing the internet, your email, customize your gaming experience or even simply sift through your files pain free, without any cords or cables using the new Adesso iMouse E30 2.4 GHz Wireless Vertical Righthanded Mouse.

## FEATURES

· Connectivity: 2.4 GHz RF wireless technology

- Customizble Driver CD
- Interface: USB 2.0
- · Channels: 8 Frequencies with 65536 IDs per channel

• Buttons: 6 Buttons (Left & Right Click, Back & Forward, DPI Switch,

Scroll Wheel and Middle Button)

Hand Orientation: Right

• 3 DPI Resolution: Optical Type (800- Green, 1600- Blue, 2400-Red)

2

- Sleep Mode: Automatic (after 1-2 mins)
- Dimensions: 5" x 2.8" x 2.8" (123 x 75 x 65 mm)

#### REQUIREMENTS

Operating system: Windows 2000 / XP / Vista / 7 / 8 / 10

Available USB port

3

3. Turn on your mouse with the ON/OFF switch and your it will automatically pair with the inserted USB receiver.

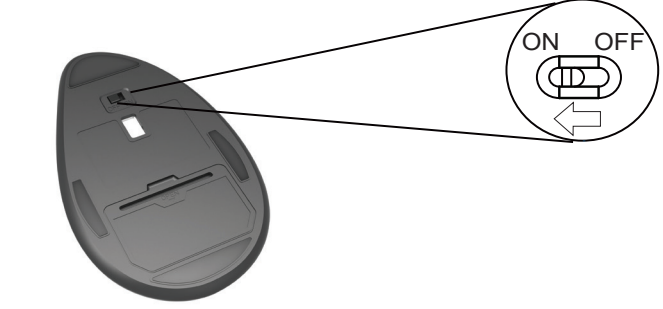

#### **ADVANCED DRIVER FEATURES**

The iMouse E30 comes with a driver for customization which allows you to customize your mouse to your preference. Change the DPI colors, reassign mouse buttons, and assign macro keys all with this included driver.

1. Insert the Driver CD into your computer's CD-ROM drive for installation. If the software installer menu does not automatically run, please double click on your CD drive (e.g. D:, E:, etc..) and follow the step-by step prompts to install the driver.

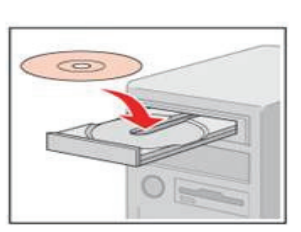

6

2. Once you have follwed the installation steps, go into your "system tray" by clicking on the arrow located to the left of your Windows clock and click on the Gaming Mouse Icon (

3. Once you click on the Gaming Mouse Icon, it will bring up the driver menu as shown below. Click on "Button Assignment" to change your mouse buttons.

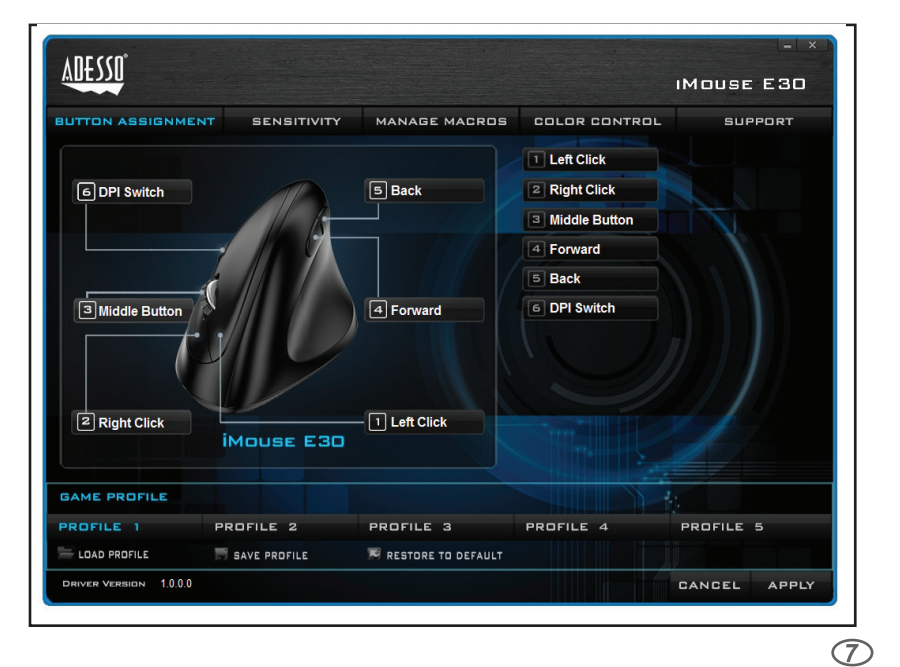

below. Click on "Sensitivity" to change the speed of your mouse cursor as well as adjust DPI settings. Click on "Manage Macros" to assign short commands to your mouse.

4. Once you click on the Gaming Mouse Icon, it will bring up the driver menu as shown

5. Once you click on the Gaming Mouse Icon, it will bring up the driver menu as shown below. Click on "Color Control" to change, reassign or remove all mouse colors, if preferred.

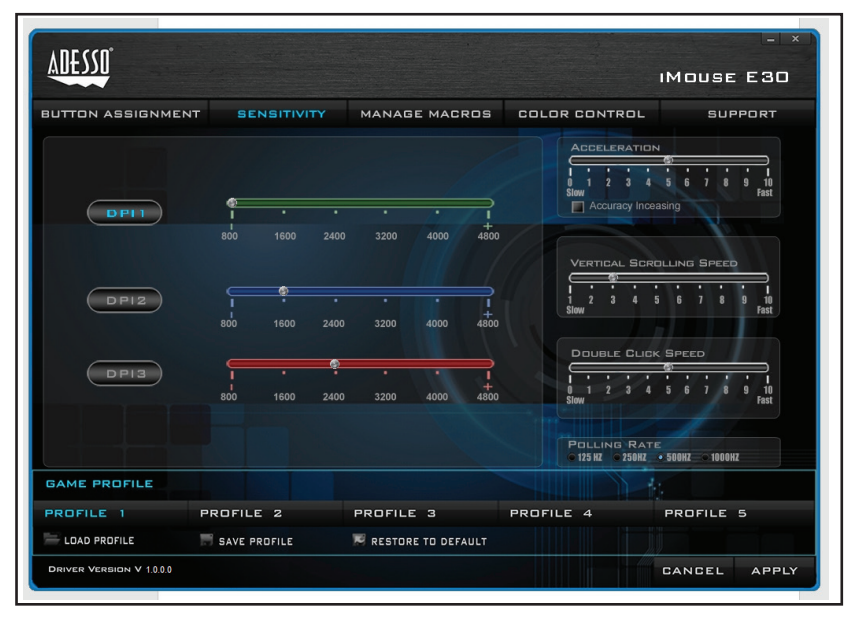

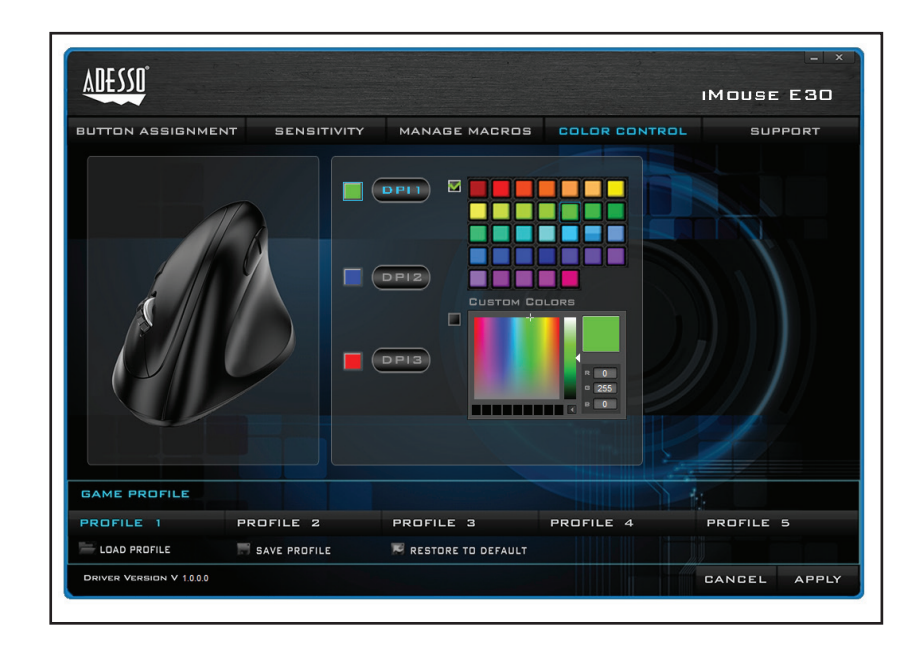

Power ON

Adesso provides a one year limited warranty for all of its products against defects in

During this period, Adesso will repair or replace any product which proves to be defec-

tive. However, Adesso will not warranty any product which has been subject to improper

freight handling, shipping abuse, neglect, improper installation or unauthorized repair.

The warranty will not cover products installed with components not approved by Adesso

If you discover a defect, Adesso will, at its option, repair or replace the product at no

charge to you provided you return it during the warranty period with freight charges pre-paid to Adesso. Before returning any product, you must obtain a Return Merchandise Authorization number (RMA). This RMA # must be clearly marked on the outside of the

package you are returning for warranty service. Be certain to also include your name,

shipping address (no PO Boxes), telephone number, and a copy of the invoice showing

We have listed most of our FAQ's (Frequently Asked Questions) at: http://www.ades-

so.com/faqs.asp. Please visit our FAQ Service & Support pages before you contact our

Email Support: If our FAQ's do not help you resolve your issues, please email

and products where the sealed assembly trace has been broken.

8

9

iMouse E30-QSG\_122116\_V2.0